## Table des matières

| Remplir la liste des adhérents                        |   |
|-------------------------------------------------------|---|
| Importation                                           |   |
| Création de compte adhérent manuelle                  |   |
| J'ai créé tous mes adhérents, que faire maintenant ?  | 3 |
| 1/ Envoyer une invitation automatique à tout le monde | 3 |
| 2/ Invitation manuelle                                | 4 |

# Remplir la liste des adhérents

Si vous venez d'ouvrir votre compte Cagette.net, vous souhaitez surement remplir la liste des adhérents pour qu'ils puissent à terme se connecter et utiliser aussi le logiciel.

Au fil du temps, vous aurez aussi besoin d'ajouter de nouveaux adhérents et de les inviter sur Cagette.

#### Importation

Si vous avez déjà la liste de vos adhérents dans un tableur, vous pouvez les importer.

Consultez l'aide directement sur la page d'import : http://app.cagette.net/member/import ou sur cette page

### Création de compte adhérent manuelle

Vous pouvez également créer un nouvel adhérent en cliquant sur "gestion adhérents"  $\rightarrow$  "nouvel adhérent"

Attention à bien saisir l'email car il est indispensable pour la suite des opérations. Un nom et prénom sont aussi obligatoires.

## J'ai créé tous mes adhérents, que faire maintenant ?

Vous pouvez maintenant les inviter à se connecter à Cagette.

Vous pouvez le faire de deux manière différentes :

#### 1/ Envoyer une invitation automatique à tout le monde

Allez dans la gestion des adhérents, cliquez sur "Ne s'est jamais connecté" dans "Sélections".

Vous allez voir la liste des personnes qui sont dans votre liste d'adhérent mais qui ne se sont jamais connecté. Attention, il peut s'agir de nouveaux adhérents que vous venez de saisir, mais aussi d'adhérents inscrits depuis plus longtemps et qui n'ont pas pu/voulu se connecter.

Cliquez sur le gros bouton "Envoyer des invitations" en bas de page pour leur envoyer automatiquement des invitations à se connecter à Cagette.

Voici l'invitation qu'ils recevront, ils n'auront qu'a cliquer sur le bouton, définir leur mot de passe et ils

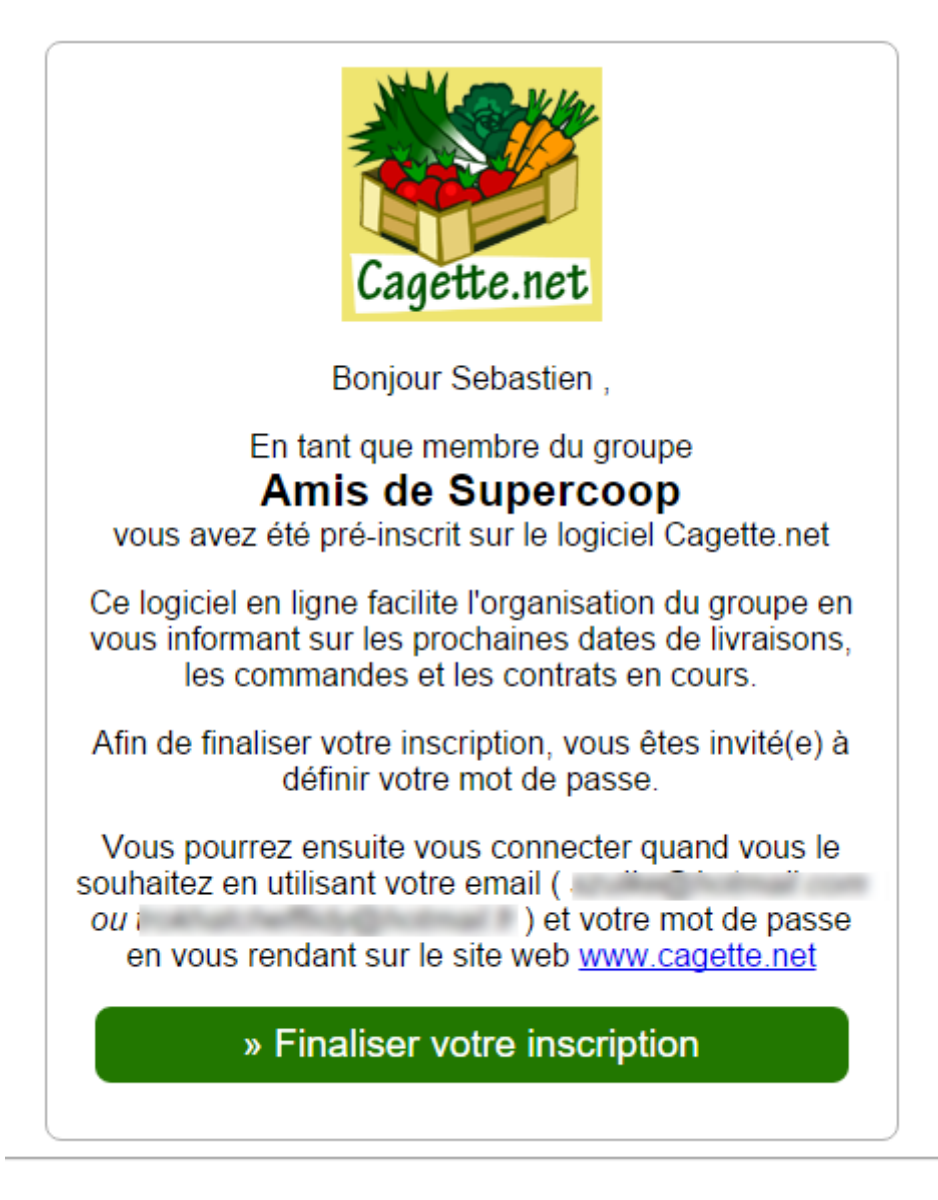

pourront utiliser leur compte.

Pour les prochaines connexions à Cagette, ils pourront se connecter "normalement" en cliquant sur "Connexion" et en saisissant leur email et leur mot de passe.

#### 2/ Invitation manuelle

Vous souhaitez peut-être envoyer un petit message personnalisé à ce nouvel adhérent pour lui souhaiter la bienvenue.

Vous pouvez donc lui envoyer directement un email, en lui envoyant un lien vers cette page ou en faisant un copier/coller dans votre message : Comment se connecter à Cagette.net

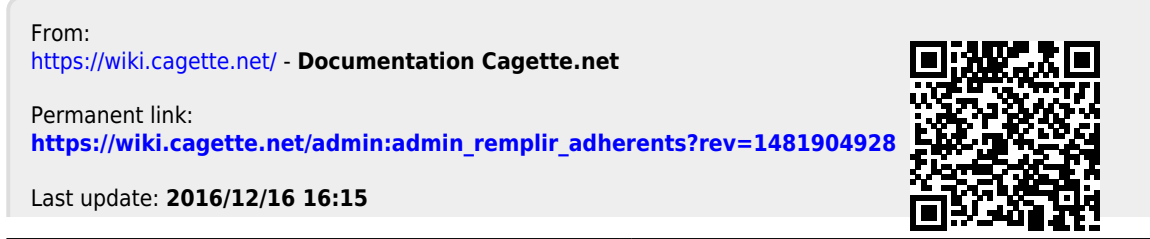

5/5

Documentation Cagette.net - https://wiki.cagette.net/